## How to Sign Up for Arbiter Pay

Basically, you are registering with ArbiterSports to get your profile created and added to the database. Once registered, you can navigate to the Payment tab and create your account from there. You will be asked to 'Set Up' the payment account.

- New officials use this link to sign up for an ArbiterSports.com Account (This is required in order to set up an ArbiterPay Account)https://app.arbitersports.com/registration/official/register/4611?org=176090&role=3
- 2. Go through all steps in registration to create your account and sign up for Pay.
- 3. After registration is completed, you will receive a confirmation message with this link <u>ArbiterPay</u> <u>Account</u>. When you click on that link, it will take you to your Pay Account page.
- 4. If requested, you can share your Account # and Username with the organization that is paying you.
- 5. Whenever you need to manage your Pay information moving forward you'll sign in to ArbiterSports.com and go to that same Account page (Payments tab).